#### NCAA Transcript Requests

For Schools using eDocs 2011-2012

# Flow Chart for NCAA Requests

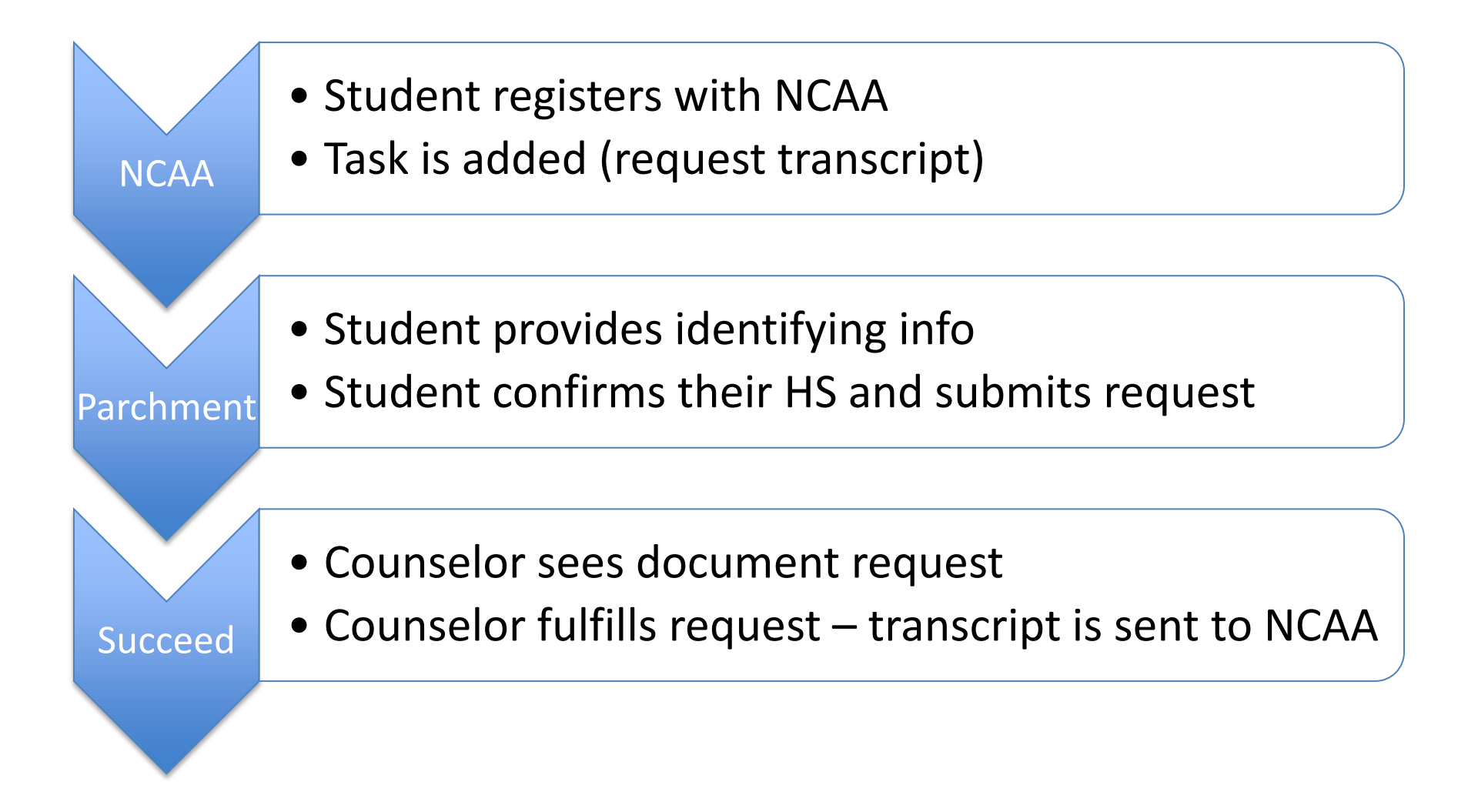

# 1. Go to NCAA Eligibility Center

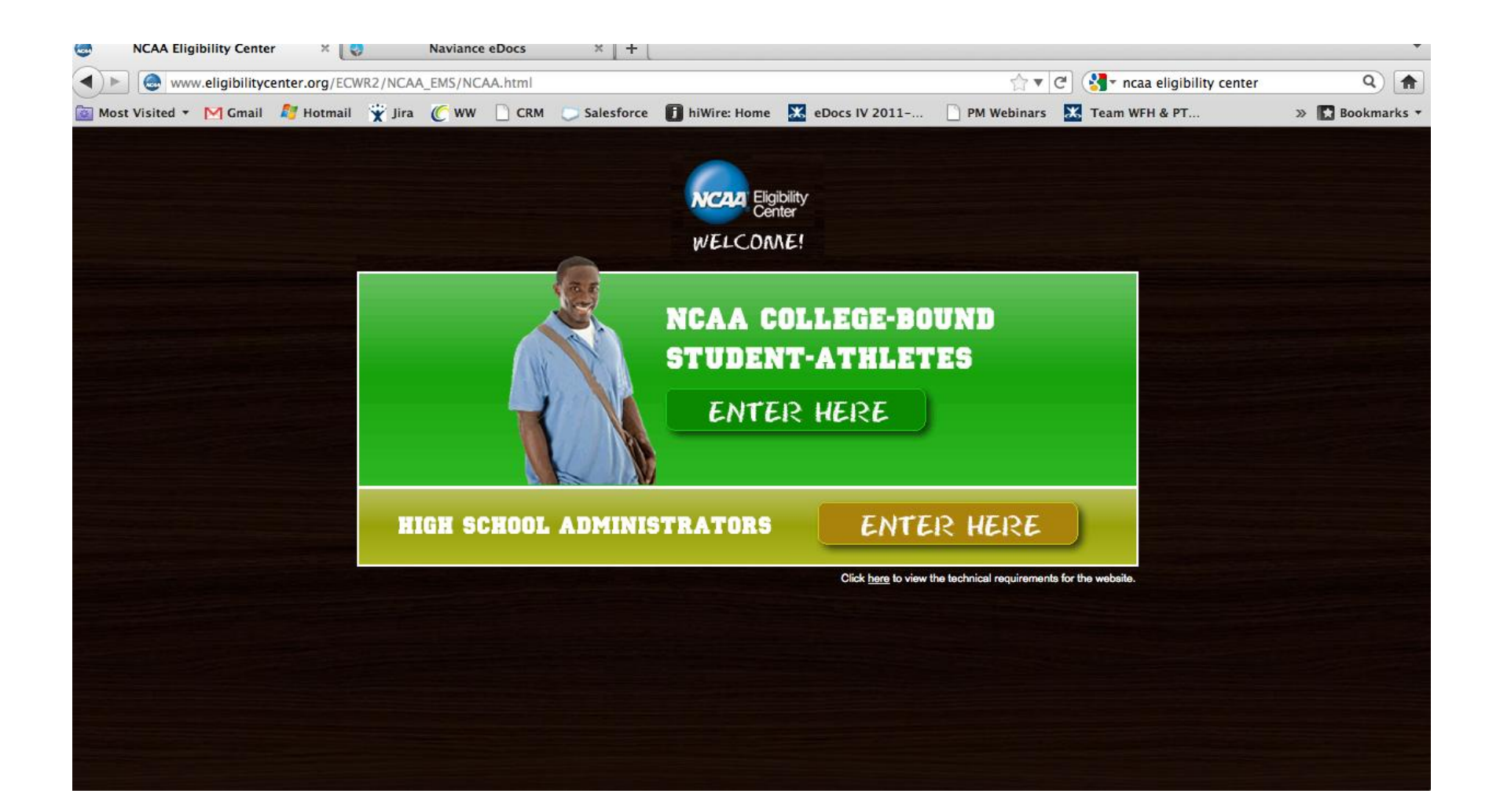

### 2. Log in to Account

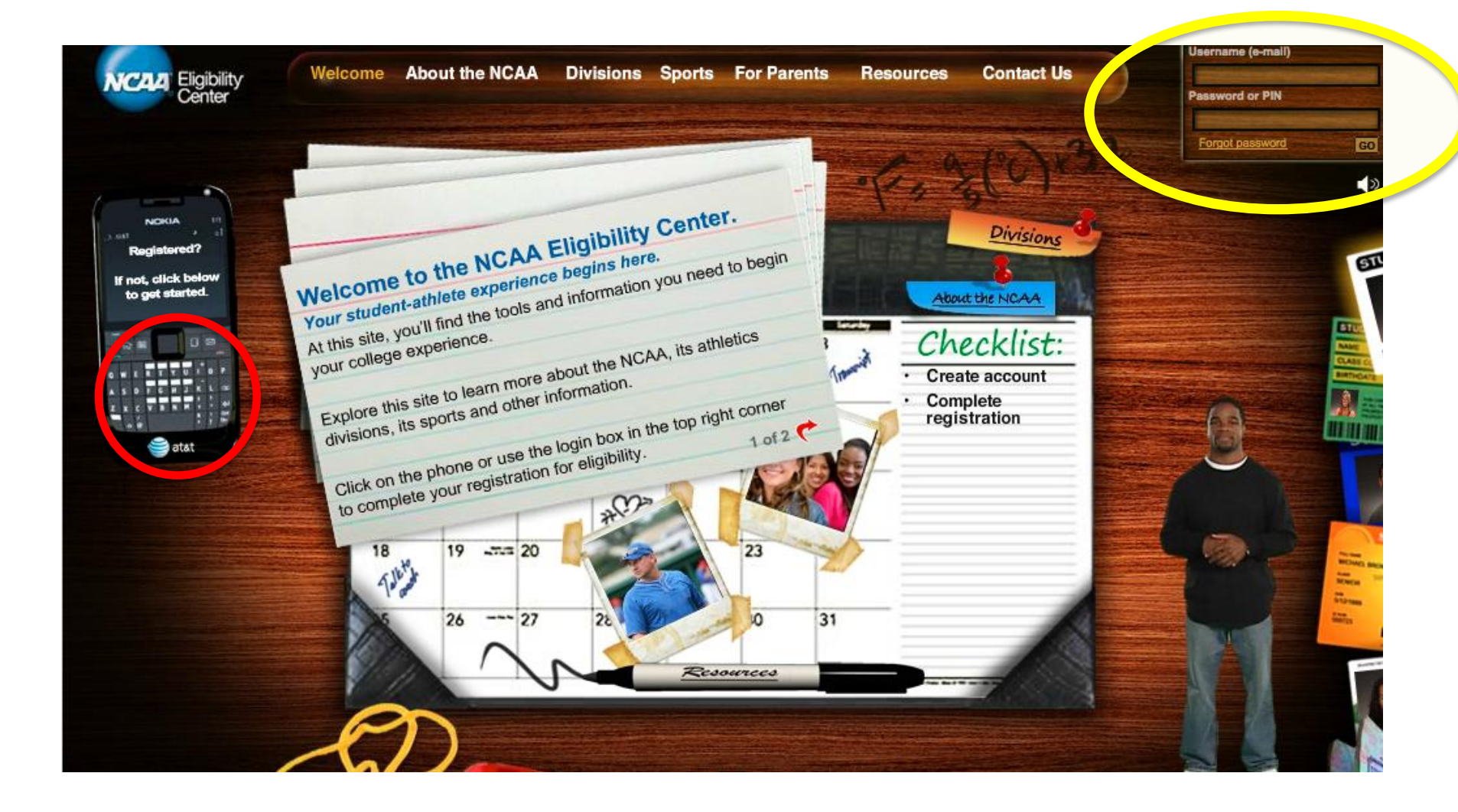

### 3. Go to My Planner

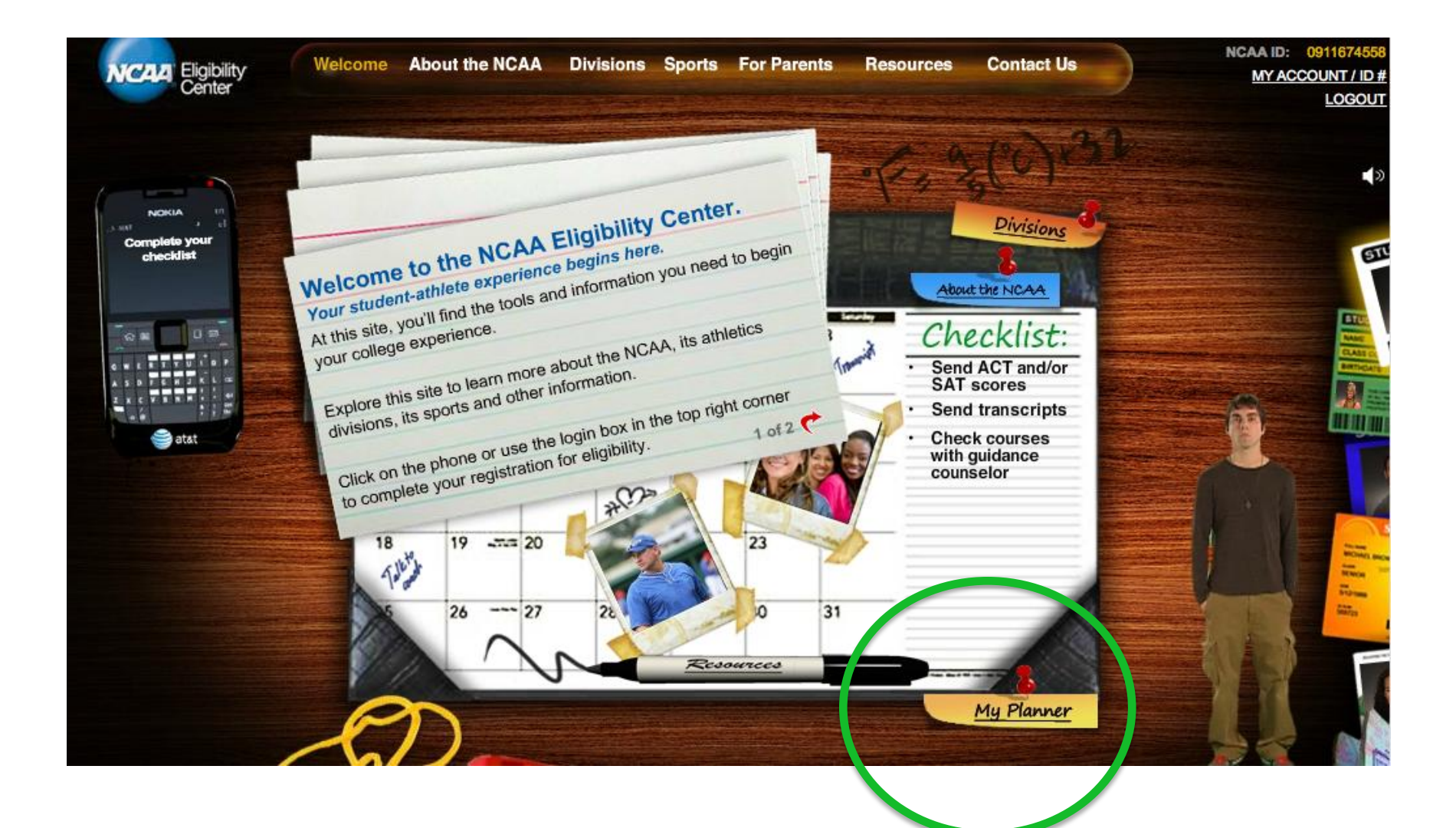

# 4. Check Task List

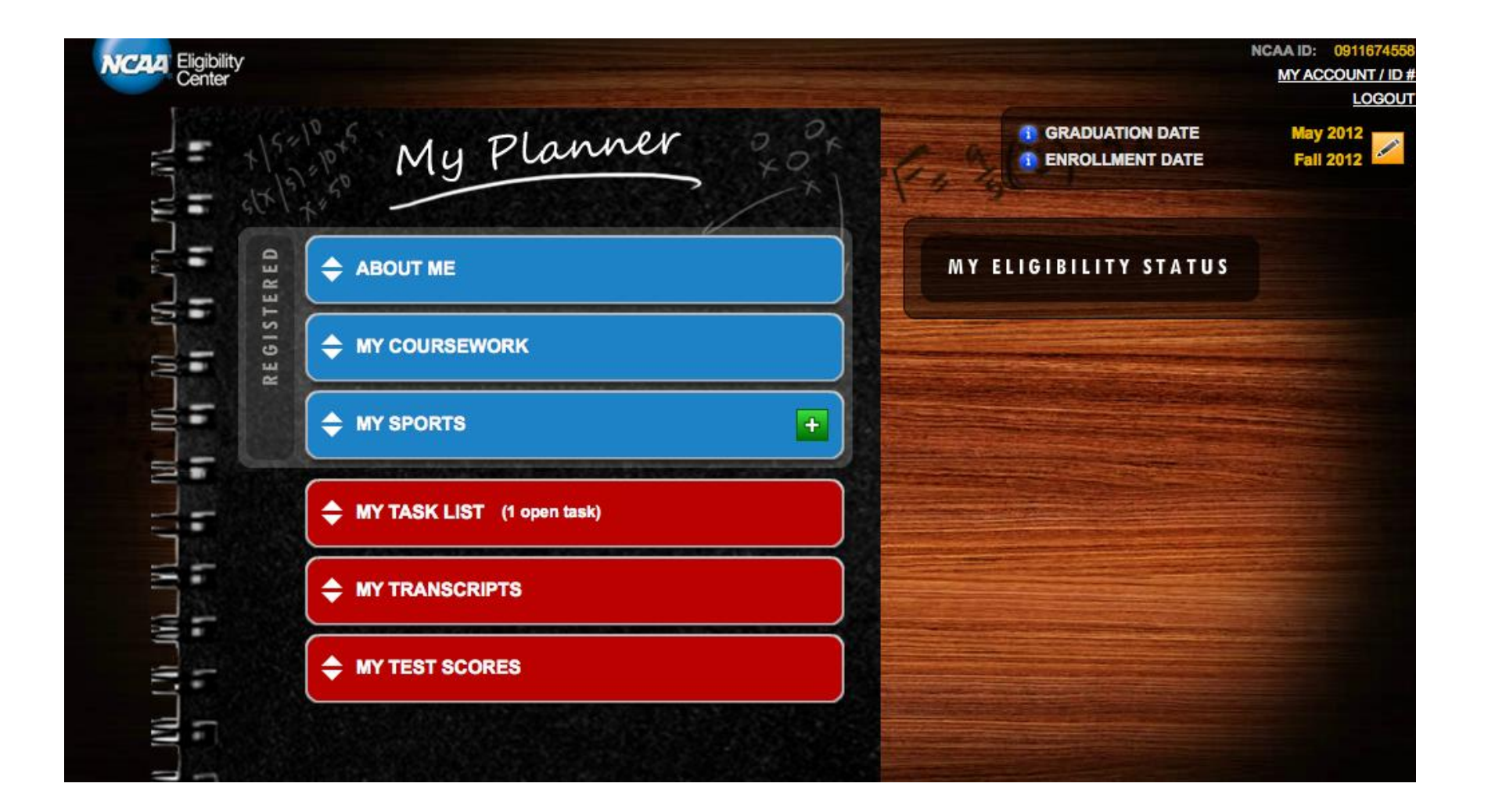

# 6. Task Details

| Eligibility<br>Center |                                                                                                    | NCA<br>I                                               |
|-----------------------|----------------------------------------------------------------------------------------------------|--------------------------------------------------------|
| +15"<br>+15"          | My Planner                                                                                                    | GRADUATION DATE     GRADUATION DATE     Incliment date |
| ERED                  | ABOUT ME                                                                                                    | MY ELIGIBILITY STATUS                                  |
| REGIST                |                                                                                                    |                                                        |
| -                     | MY SPORTS +                                                                                                    |                                                        |
|                       | MY TASK LIST (1 open task)                                                                                                    |                                                        |
|                       | OPEN TASKS COMPLETED TASKS<br>Below is a list of tasks you need to complete. Once you have<br>completed a task, click the link to indicate that you have done so. |                                                        |
|                       | Official transcript needed     Oct 7, 2011 The NCAA Eligibility Center must receive a complete official transcr                                                   |                                                        |
|                       |                                                                                                    |                                                        |

# Task Details (continued)

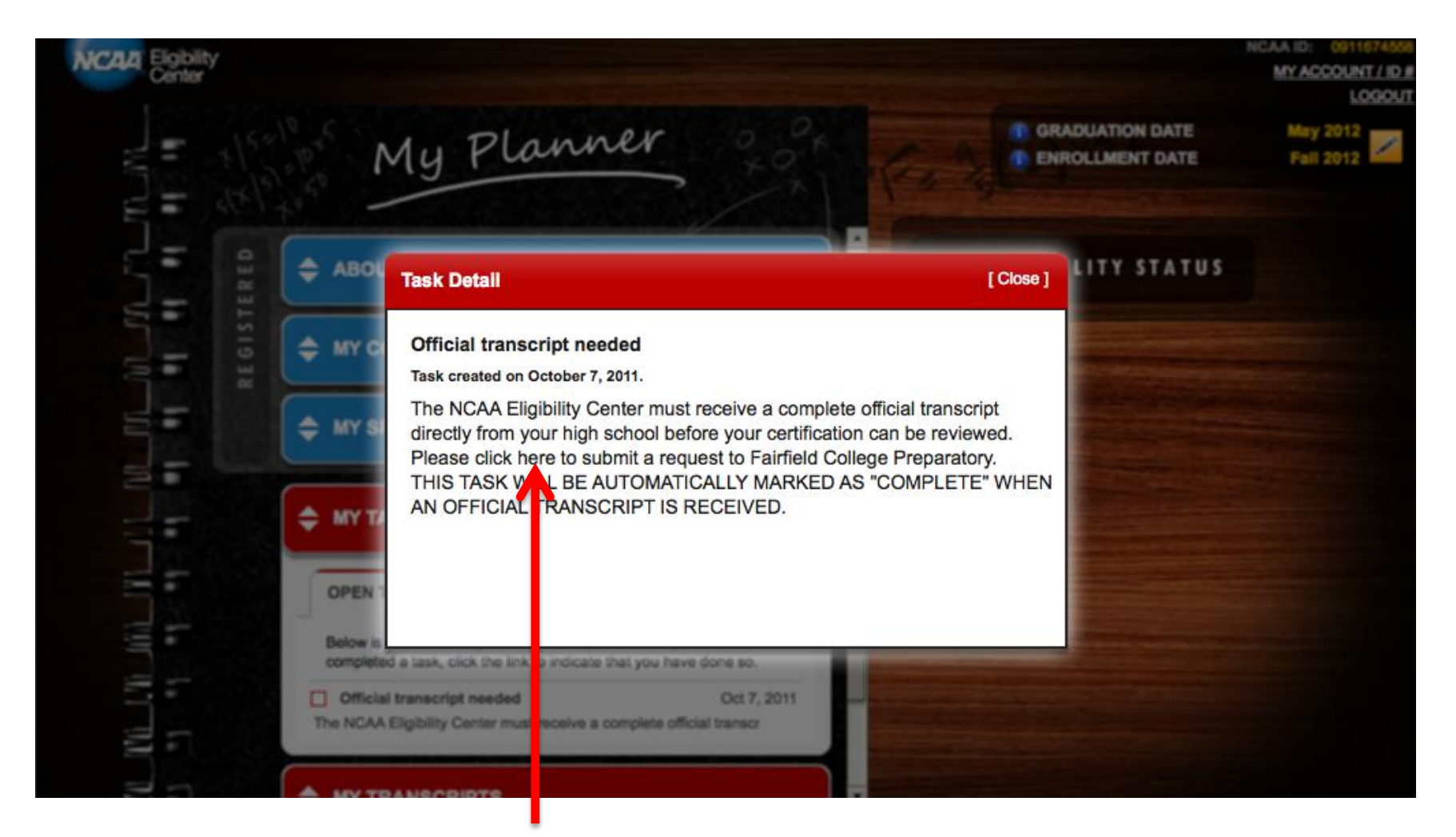

#### Click on this text to trigger the next step

# 7. Parchment landing page

| Docufide by Parchment                                                                             |                                            | -       |
|---------------------------------------------------------------------------------------------------|--------------------------------------------|---------|
| https://securetranscript.docufide.com/transcriptrequest/trequest_signin.htm                       | ি ▼ 🖒 Coogle Q                             |         |
| 🙍 Most Visited 🔻 M Gmail 🛛 Hotmail 🎬 Jira 🏾 🖉 WW 🗋 CRM 💭 Salesforce 🚺 hiWire: Home 🔣 eDocs IV 201 | 11 🗋 PM Webinars 🐹 Team WFH & PT » 💽 Bookm | iarks 🔻 |
|                                                                                                   | <u>Sign In</u>                             |         |
|                                                                                                   | About Parchment Help/FAQ Contact Us        |         |

#### Sign in with your Parchment Credentials

Please sign in using your email address and password.

If you are a student or parent who has not registered with Parchment Inc., create an account

| Email Address | susan.hallenbeck@naviance.com |
|---------------|-------------------------------|
| Password      | Forgot your password?         |
|               |                               |
| SIGN IN       |                               |
|               |                               |
|               |                               |
|               |                               |
|               |                               |

Students have the option of creating an account, which will save some time if they have future requests, or continuing without creating an account.

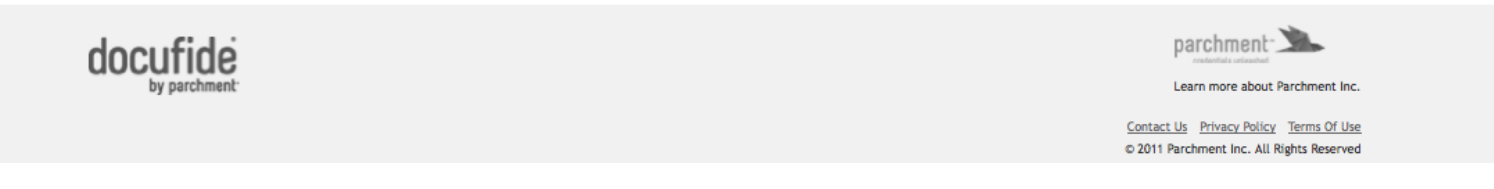

# 8. Fill in personal info

|        | Docufide by    | Parchmen   | ۰ [-                   | F           |             |             |                |           |          |               |                |                        | _        | -               |
|--------|----------------|------------|------------------------|-------------|-------------|-------------|----------------|-----------|----------|---------------|----------------|------------------------|----------|-----------------|
|        | https://       | //secureti | ranscript. <b>docu</b> | ifide.com/  | transcriptr | equest/tre  | equest_persona | linfo.htm |          |               | ☆ ▼            | Cl 🚼 - Google          |          | ۹) 🔒            |
| 💽 M    | ostVisited 🔻 🌔 | 🗹 Gmail    | 灯 Hotmail              | 🕱 Jira      | 🖉 ww        |             | Salesforce     | i hiWire: | Home 🐰   | eDocs IV 2011 | PM Webinars    | 🔀 Team WFH & PT        |          | » 💽 Bookmarks 🔻 |
|        |                |            |                        |             |             |             |                |           |          |               |                | <u>_S</u>              | ign In   | 1               |
|        |                |            |                        |             |             |             |                |           |          |               | About P        | Parchment Help/FAQ Con | ntact Us |                 |
|        |                | Pe         | rsonal                 | Inforr      | natio       | n           |                |           |          |               |                |                        |          |                 |
|        |                | Verify     | and complete           | the informa | tion below  | to continue |                |           |          |               |                | * Required Inform      | mation   |                 |
|        |                |            |                        |             |             |             |                |           |          |               |                |                        |          |                 |
|        |                |            | Email Addres           | 5:          |             |             |                |           | Country  | :             | United States  |                        | •        |                 |
|        |                |            | ' First Name:          |             |             |             |                |           | Address  | :             |                |                        |          |                 |
|        |                |            | Middle Name:           |             |             |             |                |           |          |               |                |                        |          |                 |
|        |                |            | Last Name:             |             |             |             |                |           | City:    |               |                |                        |          |                 |
| D      |                |            | Suffix:                |             | Su          | ffix        |                | \$        | State/P  | ovince:       | State/Province |                        | •        |                 |
| V<br>Å |                |            | Gender:                |             | Ge          | ender       |                | \$        | Postal C | ode:          |                |                        |          |                 |
| Ŧ      |                |            | Date of Birth:         |             | M           | o 🗘 D       | ay 🗘 Year      | \$        |          |               |                |                        |          |                 |
| 11.    |                |            | SSN (last 4 dig        | gits):      |             |             |                |           |          |               |                |                        |          |                 |
|        |                |            | CONTINUE               | <b>→</b>    |             | On          | ly firs        | t nan     | ne, l    | ast nam       | ne, gen        | der, and               | da       | te of           |
|        |                |            |                        |             |             | bir         | th are         | requ      | irec     | l. Every      | thing o        | else is op             | otio     | nal.            |
|        |                | da         | aufida                 |             |             |             |                |           |          |               |                | parchment-             | •        |                 |

# Personal info (continued)

| Docufide by      | Parchment  | t 🔄          | F           |            |            |               |                |                 | _      | _        |                    |                   |           |
|------------------|------------|--------------|-------------|------------|------------|---------------|----------------|-----------------|--------|----------|--------------------|-------------------|-----------|
| https            | ://qal.par | chment.com/1 | transcriptr | request/tr | equest_per | sonalinfo.htm |                |                 |        | ☆▼       | C 🛃 - Google       |                   | ۹ 🖪       |
| i Most Visited ▼ | 🔀 Gmail    | 灯 Hotmail    | 🙀 Jira      | 🖉 ww       |            | Salesforce    | 🚺 hiWire: Home | 🗶 eDocs IV 2011 | 🗋 PM V | Vebinars | 🔀 Team WFH & PT    | . »               | Bookmarks |
|                  |            |              |             |            |            |               |                |                 |        |          |                    | Sign In           |           |
|                  |            |              |             |            |            |               |                |                 |        |          | About Parchment He | elp/FAO Contact l | Js        |

#### **Personal Information**

Verify and complete the information below to continue.

| * Email Address:     | edocs-SH12@naviance.com | Country:        | United States  |
|----------------------|-------------------------|-----------------|----------------|
| * First Name:        | Twelve                  | Address:        |                |
| Middle Name:         |                         |                 |                |
| * Last Name:         | Hallenbeck12            | City:           |                |
| Suffix:              | Suffix                  | State/Province: | State/Province |
| * Gender:            | Male                    | Postal Code:    |                |
| * Date of Birth:     | Oct 🛟 20 🛟 1993 🛟       |                 |                |
| SSN (last 4 digits): |                         |                 |                |
|                      |                         |                 |                |
|                      |                         |                 |                |

\* Required Information

# 9. School info

Twelve Hallenbeck12 Sign Out

About Parchment Help/FAQ Contact Us

#### School Information for Twelve Hallenbeck12

Verify and complete the information below to continue.

**Big Dipper** 

| School Name:                 | Big Dipper                          | Fees:                                                                                                    |
|------------------------------|-------------------------------------|----------------------------------------------------------------------------------------------------|
| City:                        | Anaheim                             | Transcript Fee: 0.00<br>Big Dipper Fee: 0.00                                                                                                    |
| * Enrollment Status          | <ul> <li>O Not Currently</li> </ul> | Handling Fee: 0.00                                                                                                    |
| * Graduation Year:           | 2012                                | Authorization:                                                                                                    |
| Student ID:                  |                                     | You can authorize the college to request transcripts on your behalf. If there is a fee owed, you will be notified of the request and will be required to pay the fee before it can be delivered. |
| Name When Enrolled (if diffe | erent)                              | I authorize NCAA Eligibility Center to request transcripts on my behalf.                                                                                                    |
| First Name:                  |                                     |                                                                                                    |
| Middle Name:                 |                                     | Students do no have to                                                                                                    |
| Last Name:                   |                                     | check this box, but doing so                                                                                                    |
| Suffix                       | Suffix                              | will make it easier for the                                                                                                    |
|                              |                                     | NCAA to request final                                                                                                    |

transcripts.

# 10. Confirmation for student

Twelve Hallenbeck12 Sign Out

About Parchment Help/FAQ Contact Us

#### Confirmation for Twelve Hallenbeck12

Parchment has delivered the transcript request to the following schools:

Big Dipper

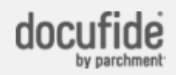

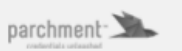

Learn more about Parchment Inc.

Contact Us Privacy Policy Terms Of Use © 2011 Parchment Inc. All Rights Reserved

#### 11. Succeed Home Page

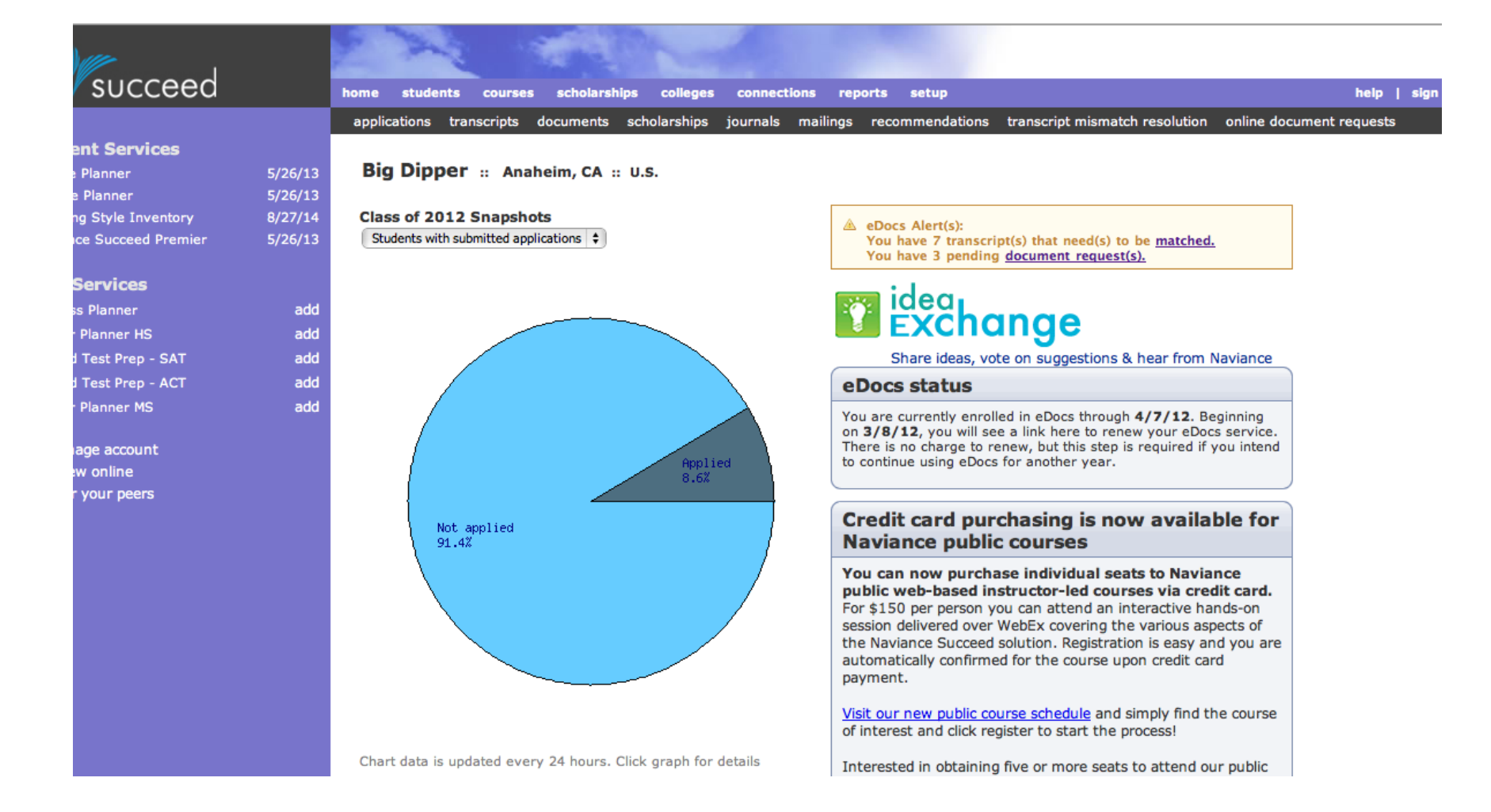

### 12. Document Request page

| succeed |                                                                      |                                                         |                                               |                                               |                                                                    |                          | 1     |
|---------|----------------------------------------------------------------------|---------------------------------------------------------|-----------------------------------------------|-----------------------------------------------|--------------------------------------------------------------------|--------------------------|-------|
| 3000000 | applications transcripts do                                          | scholarships colleg                                     | jes connections                               | reports setup                                 | transcript mismatch resolution                                     | online document requests | ign c |
|         | Documents Requested                                                  | d                                                       | Journais mainings                             | recommendations                               |                                                                    | look for new re          |       |
|         | The following students have reg<br>applied to an institution with do | istered with the NCAA and<br>cument request capability. | I have requested that<br>Please click on each | their documents be s<br>student's name to ful | submitted to the NCAA Eligibility<br>Ifill the document requested. | Center, or have          | que.  |
|         |                                                                      |                                                         |                                               |                                               |                                                                    |                          |       |
|         | Student Name                                                         |                                                         | Document Requeste                             | d Requ                                        | uested By                                                          | Date                     |       |
|         | Fourteen Hallenbeck14                                                |                                                         | Transcript                                    | NCA                                           | A                                                                  | 10/06/2011               |       |
|         | Twelve Hallenbeck12                                                  |                                                         | Transcript                                    | NCA                                           | A                                                                  | 10/10/2011               |       |
|         | Billy Bragg                                                          |                                                         | Counselor Evaluatio                           | n Docu                                        | ufide Institute of Technology                                      | 09/29/2011               |       |
|         | Billy Bragg                                                          |                                                         | School Profile                                | Docu                                          | ufide Institute of Technology                                      | 09/29/2011               |       |
|         | Confirm Name. Click here to mat                                      | ch.                                                     | Transcript                                    | NCA                                           | A                                                                  | 09/20/2011               |       |
|         |                                                                      |                                                         |                                               |                                               |                                                                    |                          |       |

Click on the name of the student to be taken to that student's record.

You can also match a request to a student if there is a problem with that request (name does not match roster, etc.)

### 13. Send Forms page

| ceed                                                 | home students courses scholarships colleges connections reports                                                                                                    | setup                                                                                                    |                                                                                              |                                               |                                |              |
|------------------------------------------------------|----------------------------------------------------------------------------------------------------|----------------------------------------------------------------------------------------------------|----------------------------------------------------------------------------------------------|-----------------------------------------------|--------------------------------|--------------|
| _                                                    | student roster student search parent roster groups add student apps by stud<br>Twelve Hallenbeck12 Class of 2012                                                                                                    | ent apps by college batch up                                                                                                    | late transfer student                                                                        |                                               |                                | •            |
| ns<br>25<br>ge<br>are                                | General         Courses         Plan         Scores         Colleges         eDocs         Resume         Scholarships         Jou           prepare forms         send forms         print forms         submission status         previous yes           Send Forms         send forms         submission status         previous yes | rnal Documents Careers<br>rs view eDocs destinations                                                                             | pending requests                                                                             | ł                                             | ≪ <u>collapse te</u>           | ) summary vi |
| ips<br>atch<br>ttry                                  | Information about t                                                                                                    | nis student's college list on the                                                                                                | Common Application websit<br><u>Click here</u>                                               | e was last updated a<br>to manually check f   | ts of 08/16/2<br>for more rece | 2011 12:44 P |
| :<br>tion                                            | Docufide Institute of Technology (not a real college)     view full detail                                                                                                    | written evaluation ready<br>to send<br>transcript ready to send                                                                  | 1 letter(s) of rec. ready to<br>send                                                         | profile ready to<br>send                      | Report                         | Report       |
|                                                      | Harvard Univ     this Common App college is not in the students Common Application college list     this college requires 2 evaluation minimum: 2 evaluations maximum                                                                                                    | <ul> <li>report ready to send</li> <li>written evaluation ready<br/>to send</li> <li>transcript ready to send</li> </ul>         | <ul> <li>1 letter(s) of rec. ready to send</li> <li>2 evaluation(s) required.</li> </ul>     | <ul> <li>profile ready to<br/>send</li> </ul> |                                |              |
| ent<br>t, first                                      | ▶ <u>view full detail</u>                                                                                                    | ,                                                                                                    |                                                                                              |                                               |                                |              |
| ent<br>st, first<br>Go<br>abet<br>I                  | view full detail      Naviance Univ     view full detail      NCAA                                                                                                    | written evaluation sent<br>transcript sent                                                                                       | 1 letter(s) of rec. ready to send                                                            | profile sent                                  |                                |              |
| ent<br>st, first<br>Go<br>nabet<br>I<br>R            | <ul> <li>view full detail</li> <li>Naviance Univ</li> <li>view full detail</li> <li>NCAA</li> <li>wide full detail</li> <li>This college accepts electronic submissions. Select the forms you'd lill</li> </ul>                                                                                                    | written evaluation sent<br>transcript sent                                                                                       | 1 letter(s) of rec. ready to<br>send                                                         | profile sent                                  |                                |              |
| lent<br>ist, first<br>Go<br>habet<br>I I<br>Q R<br>Z | > view full detail         Naviance Univ         > view full detail         NCAA         * hide full detail         This college accepts electronic submissions. Select the forms you'd lill         FORM       why are some forms unavailable for selection?         Active Transcript (Initial Transcript)                            | written evaluation sent<br>transcript sent<br>ke to submit online and click "su<br>INFORMATION<br>Initial Transcript uploaded on | 1 letter(s) of rec. ready to<br>send<br>ubmit selected forms"<br>October 10, 2011 by eDocs i | profile sent Printer                          | OP1                            | <b>FIONS</b> |

#### 14. Review

| cceed                              |                |                     |                 |                   |                      |               |                |                         |                                   | bel<br>↓<br>ubmitted <u>edit</u> |     |
|------------------------------------|----------------|---------------------|-----------------|-------------------|----------------------|---------------|----------------|-------------------------|-----------------------------------|----------------------------------|-----|
|                                    | nome students  | courses scho        | olarsnips co    | olleges connecti  | ons reports se       | cup           |                |                         |                                   |                                  | nei |
| K <b>S</b>                         | Twelve Ha      | Ilenbeck12          | Class of        | groups add stude  | nt apps by student   | apps by col   | lege batch up  | date transfer student   |                                   | ÷                                | ∍   |
| ations                             | General Cours  | es Plan Scores      | Colleges eD     | ocs Resume So     | holarships Journal   | Documents     | Careers        |                         |                                   |                                  |     |
| cores                              | prepare forms  | send forms          | print forms     | submission status | previous years       | view eDocs    | s destinations | pending requests        |                                   |                                  |     |
| ssage<br>npare<br>Itch             | Review ar      | nd Submit Fe        | orms            |                   |                      |               |                |                         |                                   |                                  |     |
| rships                             | This page summ | arizes the forms yo | ou selected for | submission. Pleas | e review them carefu | ully and make | any necessary  | changes prior to submit | ting it.                          |                                  |     |
| o match                            |                |                     |                 |                   |                      |               |                |                         |                                   |                                  |     |
| il entry                           | NC             | :AA                 |                 |                   |                      |               |                | 5                       | Mark initial materials submitted  | l 🥜 <u>edit</u>                  |     |
| hent                               |                |                     |                 |                   |                      |               | Last edited by |                         | Date Changed                      |                                  |     |
| rection                            |                | nitial Transcript   |                 |                   |                      |               | eDocs Printer  |                         | 08/16/2011                        |                                  |     |
| lent<br>tive                       |                |                     |                 |                   |                      |               |                | Q                       | These forms will be submitted ele | ectronically.                    |     |
| r last, first<br>Go                |                |                     |                 |                   |                      |               |                |                         | Back                              | Submit                           |     |
| Alphabet<br>G H I<br>P Q R<br>(Y Z |                |                     |                 |                   |                      |               |                |                         |                                   |                                  |     |

Copyright © 2011, Naviance Inc.  $\mid$  Terms of Service  $\mid$  Privacy Signed in as edocs qa from Big Dipper

**S** 

#### 15. Successful Submission

|                                                        | student roster student search parent roster groups add student apps by student apps by college batch update transfer student                                            |                                                                                                    |                                                                                                    |                                                                                                    |                                                                                                    |                                                                                                    |                                                                                                    |                                                                                                    |  |  |
|--------------------------------------------------------|----------------------------------------------------------------------------------------------------|----------------------------------------------------------------------------------------------------|----------------------------------------------------------------------------------------------------|----------------------------------------------------------------------------------------------------|----------------------------------------------------------------------------------------------------|----------------------------------------------------------------------------------------------------|----------------------------------------------------------------------------------------------------|----------------------------------------------------------------------------------------------------|--|--|
| Twelve Hallenbeck                                      | 12 Class of 2012                                                                                                    |                                                                                                    |                                                                                                    |                                                                                                    |                                                                                                    |                                                                                                    | 0                                                                                                    | +                                                                                                    |  |  |
|                                                        |                                                                                                    |                                                                                                    |                                                                                                    |                                                                                                    |                                                                                                    |                                                                                                    |                                                                                                    |                                                                                                    |  |  |
| General Courses Plan So                                | ores Colleges eDocs Resume Scholarships J                                                                                                    | ournal Documents                                                                                                    | Careers                                                                                                    |                                                                                                    |                                                                                                    |                                                                                                    |                                                                                                    |                                                                                                    |  |  |
| prepare forms send form                                | s print forms submission status previous                                                                                                    | vears view eDocs                                                                                                    | destinations                                                                                                    | pendina real                                                                                                    | Jests                                                                                                    |                                                                                                    |                                                                                                    |                                                                                                    |  |  |
|                                                        |                                                                                                    |                                                                                                    |                                                                                                    |                                                                                                    |                                                                                                    |                                                                                                    |                                                                                                    |                                                                                                    |  |  |
|                                                        |                                                                                                    |                                                                                                    |                                                                                                    |                                                                                                    |                                                                                                    |                                                                                                    |                                                                                                    |                                                                                                    |  |  |
| Submission Status                                      | 5                                                                                                    |                                                                                                    |                                                                                                    |                                                                                                    |                                                                                                    |                                                                                                    |                                                                                                    |                                                                                                    |  |  |
| Submission Statu                                       | -                                                                                                    |                                                                                                    |                                                                                                    |                                                                                                    |                                                                                                    |                                                                                                    |                                                                                                    |                                                                                                    |  |  |
| Application                                            | Form Type                                                                                                    | Date Created                                                                                                    | Author =                                                                                                    | Status ≜                                                                                                    | Date Submitted                                                                                                    | Submitted By                                                                                                    | ID 🔺                                                                                                    | N                                                                                                    |  |  |
|                                                        | Weitter Suchastics                                                                                                    |                                                                                                    | - danier +                                                                                                    |                                                                                                    |                                                                                                    | outsinition by v                                                                                                    |                                                                                                    |                                                                                                    |  |  |
| Naviance Univ                                          | written Evaluation                                                                                                    | 08/16/2011                                                                                                    | eoocs qa                                                                                                    | Printed                                                                                                    | 08/16/2011                                                                                                    | edocs da                                                                                                    | -                                                                                                    |                                                                                                    |  |  |
| Naviance Univ                                          | School Profile                                                                                                    | 08/16/2011                                                                                                    | edocs qa                                                                                                    | Printed                                                                                                    | 08/16/2011                                                                                                    | edocs qa                                                                                                    | -                                                                                                    |                                                                                                    |  |  |
| Naviance Univ                                          | Initial Transcript                                                                                                    | 08/16/2011                                                                                                    | eDocs Printer                                                                                                    | Printed                                                                                                    | 08/16/2011                                                                                                    | edocs qa                                                                                                    |                                                                                                    |                                                                                                    |  |  |
| NGU (not a real college)                               | Common App SR and Supporting Documents                                                                                                    | 09/27/2011                                                                                                    | edocs qa                                                                                                    | Failed                                                                                                    | -                                                                                                    | edocs qa                                                                                                    | -                                                                                                    |                                                                                                    |  |  |
| TestU (not a real college)                             | Common App SR and Supporting Documents                                                                                                    | 09/27/2011                                                                                                    | edocs qa                                                                                                    | Failed                                                                                                    | -                                                                                                    | edocs qa                                                                                                    | -                                                                                                    |                                                                                                    |  |  |
|                                                        |                                                                                                    | 08/18/2011                                                                                                    | edocs ga                                                                                                    | Submitted                                                                                                    | 08/18/2011                                                                                                    | edocs ga                                                                                                    | -                                                                                                    |                                                                                                    |  |  |
| NGU (not a real college)                               | Common App Teacher Eval. and Letter of Rec.                                                                                                    | 00/10/2011                                                                                                    |                                                                                                    |                                                                                                    |                                                                                                    |                                                                                                    |                                                                                                    |                                                                                                    |  |  |
| NGU (not a real college)<br>TestU (not a real college) | Common App Teacher Eval. and Letter of Rec.<br>Common App Teacher Eval. and Letter of Rec.                                                                              | 08/18/2011                                                                                                    | edocs qa                                                                                                    | Submitted                                                                                                    | 09/12/2011                                                                                                    | edocs qa                                                                                                    | -                                                                                                    |                                                                                                    |  |  |
|                                                        | General Courses Plan Sc<br>prepare forms send form<br>Submission Status<br>Application •<br>Naviance Univ<br>Naviance Univ<br>Naviance Univ<br>NGU (not a real college) | General       Courses       Plan       Scores       Colleges       eDocs       Resume       Scholarships       J         prepare forms       send forms       print forms       submission status       previous         Submission Status       Previous       Submission status       Previous         Application <ul> <li>Form Type</li> <li>Naviance Univ</li> <li>Written Evaluation</li> <li>Naviance Univ</li> <li>School Profile</li> <li>Naviance Univ</li> <li>Initial Transcript</li> <li>NGU (not a real college)</li> <li>Common App SR and Supporting Documents</li> </ul> | General         Courses         Plan         Scores         Colleges         eDocs         Resume         Scholarships         Journal         Documents           prepare forms         send forms         print forms         submission status         previous years         view eDocs           Submission         Status         Previous         Previous | General       Courses       Plan       Scores       Colleges       eDocs       Resume       Scholarships       Journal       Documents       Careers         prepare forms       send forms       print forms       submission status       previous years       yiew eDocs destinations         Submission Status       Previous       Period       Pate Created       Author       +         Naviance Univ       Written Evaluation       08/16/2011       edocs qa         Naviance Univ       School Profile       08/16/2011       edocs qa         Naviance Univ       Initial Transcript       08/16/2011       edocs qa         NGU (not a real college)       Common App SR and Supporting Documents       09/27/2011       edocs qa | General       Courses       Plan       Scores       Colleges       eDocs       Resume       Scholarships       Journal       Documents       Careers         prepare forms       send forms       print forms       submission status       previous years       view eDocs destinations       pending required         Submission       Status       Previous years       view eDocs destinations       pending required         Maviance Univ       Form Type       Pate Created       Author       Status       Printed         Naviance Univ       Written Evaluation       08/16/2011       edocs qa       Printed         Naviance Univ       School Profile       08/16/2011       edocs qa       Printed         Naviance Univ       Initial Transcript       08/16/2011       eDocs Printer       Printed         NGU (not a real college)       Common App SR and Supporting Documents       09/27/2011       edocs qa       Failed | General       Courses       Plan       Scores       Colleges       eDocs       Resume       Scholarships       Journal       Documents       Careers         prepare forms       send forms       print forms       submission status       previous years       view eDocs destinations       pending requests         Submission       Status       Form Type       Pate Created       Author       Status       Date Submitted       Printed       08/16/2011       edocs qa       Printed       08/16/2011         Naviance Univ       Written Evaluation       08/16/2011       edocs qa       Printed       08/16/2011         Naviance Univ       Initial Transcript       08/16/2011       edocs qa       Printed       08/16/2011         NGU (not a real college)       Common App SR and Supporting Documents       09/27/2011       edocs qa       Failed       - | General       Courses       Plan       Scores       Colleges       eDocs       Resume       Scholarships       Journal       Documents       Careers         prepare forms       send forms       print forms       submission status       previous years       yiew eDocs destinations       pending requests         Submission Status       Prom Type       Pate Created       Author       Status       Date Submitted By       Submitted By       Printed       Naviance Univ       Written Evaluation       08/16/2011       edocs qa       Printed       08/16/2011       edocs qa       Printed       08/16/2011       edocs qa       Printed       08/16/2011       edocs qa       Printed       08/16/2011       edocs qa       Printed       08/16/2011       edocs qa       Printed       08/16/2011       edocs qa       Printed       08/16/2011       edocs qa       Printed       08/16/2011       edocs qa       Printed       08/16/2011       edocs qa       Printed       08/16/2011       edocs qa       Printed       08/16/2011       edocs qa       Printed       08/16/2011       edocs qa         NGU (not a real college)       Common App SR and Supporting Documents       09/27/2011       edocs qa       Failed       -       edocs qa | General       Courses       Plan       Scores       Colleges       eDocs       Resume       Scholarships       Journal       Documents       Careers         prepare forms       send forms       print forms       submission status       previous years       view eDocs destinations       pending requests         Submission Status       Prom Type       Pate Created       Author       Status       Date Submitted By       ID       Pate         Naviance Univ       Written Evaluation       08/16/2011       edocs qa       Printed       08/16/2011       edocs qa       -         Naviance Univ       School Profile       08/16/2011       edocs qa       Printed       08/16/2011       edocs qa       -         NGU (not a real college)       Common App SR and Supporting Documents       09/27/2011       edocs qa       Failed       -       edocs qa       - |  |  |

Copyright © 2011, Naviance Inc. | Terms of Service | Privacy Signed in as edocs qa from Big Dipper